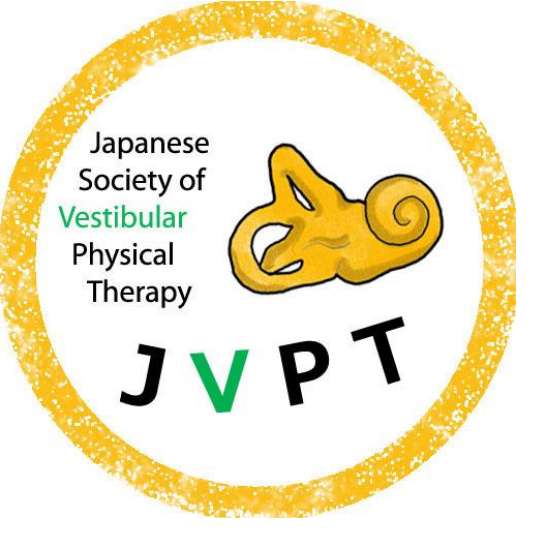

# **Slack**の使用方法

## 2022年6月 第一回日本前庭理学療法研究会学術集会

- 本研究会では、質疑応答などのディスカッション、コミュニケーションに"Slack"というコミュニケーションツールを使用します。
- ・お手数ですが、本マニュアルを確認の上、Slack への登録をお願いします。

#### Slackの使用方法に関してお困りの時は以下での検索も可能です。

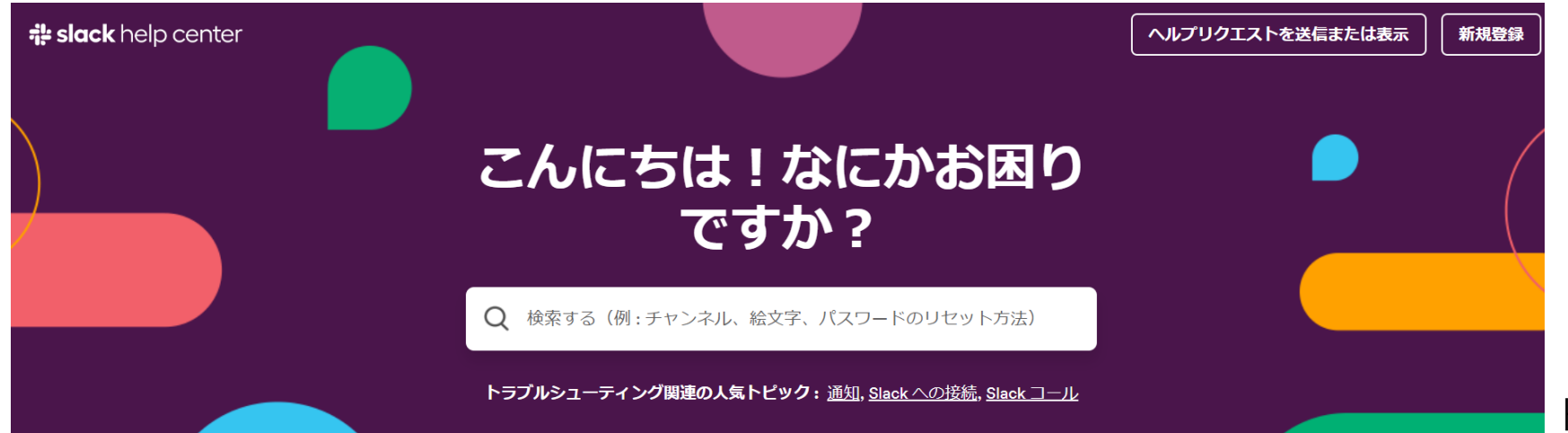

https://slack.com/intl/ja-jp/help

### 使用上の注意点

- 演題に対する質問は、演題毎に設定されたチャンネル(チャットルーム)
   で行ってください。
- Slackのストレージには上限がありますので、文献ファイルなどのファイルの送付などは行わないでください。先行研究等を紹介する場合には、URLリンクを送信してください。
- 参加者の表情が見えないものとなるため、特に建設的なディスカッションとなるよう、十分にご注意ください。
- ・誹謗中傷、荒らし行為などを発見した場合、即座にその参加者が参加でき ないように対応いたします。
- <u>Slackおよびホームページ上のePosterの閲覧期間は6月4日~26日</u>
   (23時59分)ですので、ご注意ください。

#### 招待メールを確認

・事前参加登録者に、Slackへの招待メールが6月1日に送信されます。
 もしそれ以降に、迷惑メールフォルダなどにも届いていない方は、
 日本前庭理学療法研究会事務局 jvpt.since2021@gmail.comにご連絡
 ください。

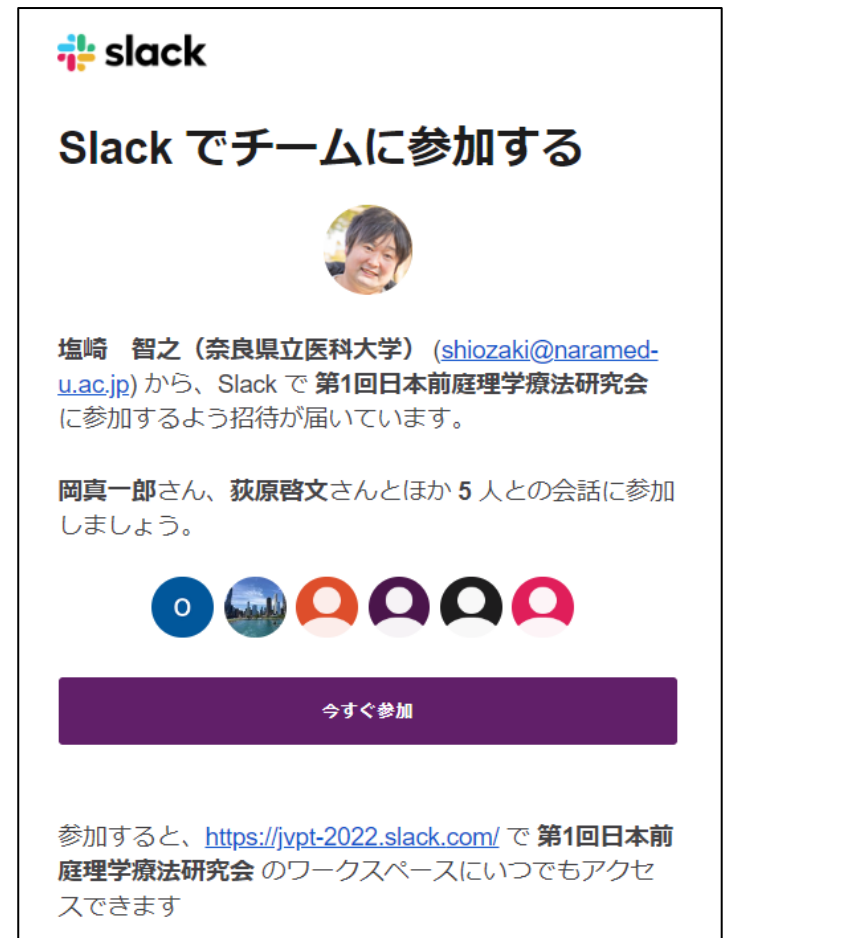

左図のような招待メールが 事務局から届きますので、 URLリンクをクリックして ください

#### Slackへの登録を行う1

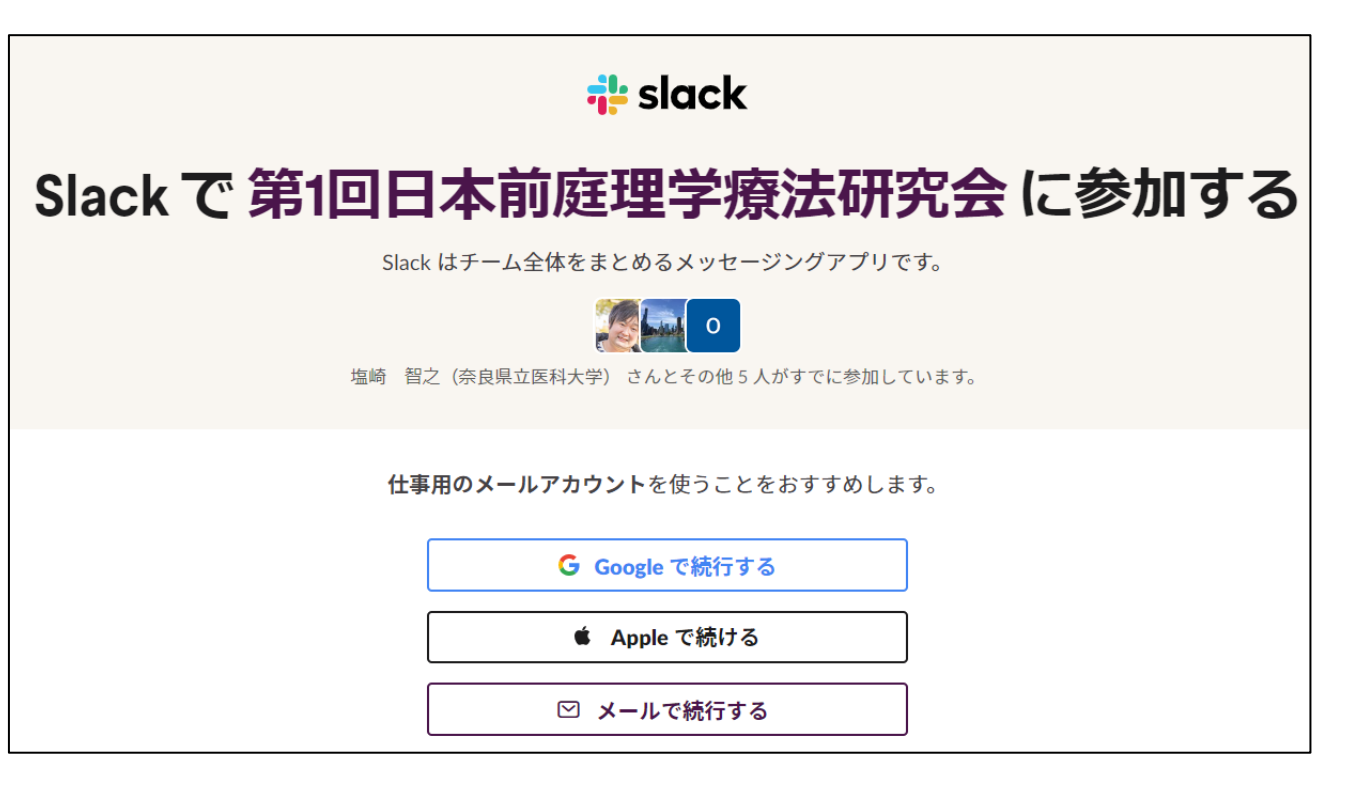

1.Googleアカウントをお持ちの方 は"Googleで続行する" か、メー ルアドレスを入 力してください。

2. Googleアカウントをお持ちでな い方は、メールアドレスを入力 してください。

#### Slackへの登録を行う2

 $\bigcirc$ 

0

**仕事用のメールアカウント**を使うことをおすすめします。

氏名

植田耕造(JCHO滋賀病院)

パスワード

一意のパスワード

① パスワードを選択する必要があります。

アカウントを作成する

#### 3. 登録する名前とパスワードを設定 してください。

4. 名前はニックネームなどではなく、 フルネーム(所属名)を記載してくだ さい。

#### Slackへの登録を行う3

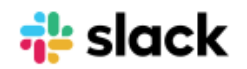

#### 新しく作成されたワークスペ ースへようこそ!

ここでは、新しく作成した Slack ワークスペース 第1回 日本前庭理学療法研究会の詳細情報をお伝えします。

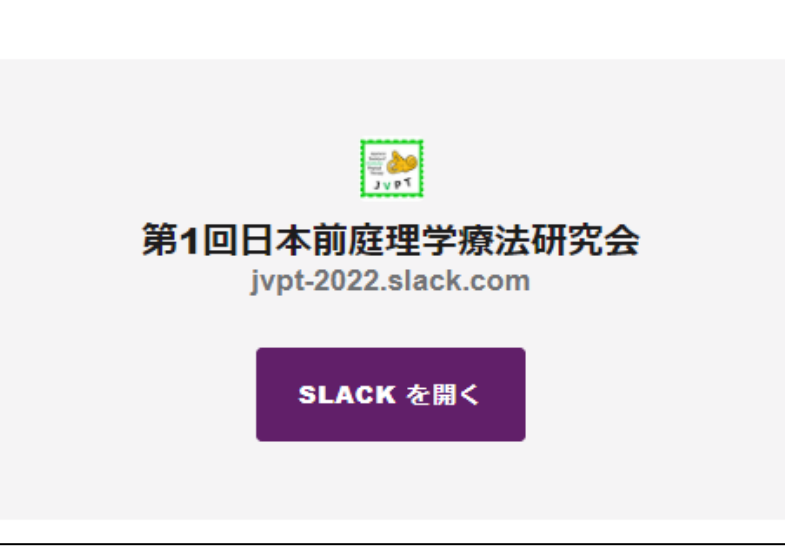

#### 5. メールに左図のようなメールが届い ていますので、"SLACKを開く"を 選択。

登録が完了

| 第1回日本前庭理 \vee 🕜                 | #0_全体連絡~                                                 |
|---------------------------------|----------------------------------------------------------|
| 副 Slack コネクト<br>: Slack をブラウズする | + 関連ページを追加する                                             |
| ▼ チャンネル                         | ♥ #0_全体連絡 チャンネルを見ています<br>このチャンネルでは全体への連絡をアップしていきます。説明を編集 |
| # 0_全体連絡<br># 1 当日問い合わせ         |                                                          |
| # 2_談話室                         | <i>♀</i> + メンバーを追加する                                     |
| # 3_ライブ講演質問掲示板                  | 松」このチャンネルにメールを転送する                                       |

登録が完了すると、 左図のよう なSlack の画面が 表示されます。

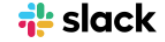

#### 新しく作成されたワークスペ ースへようこそ!

ここでは、新しく作成した Slack ワークスペース 第1回 日本前庭理学療法研究会の詳細情報をお伝えします。

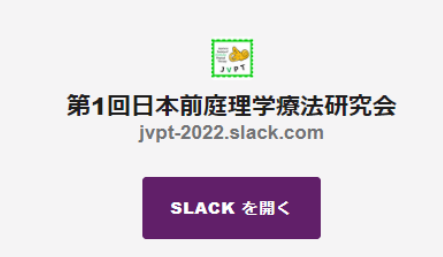

ブックマーク登録 またはメール に再度、 左図のようなメールが 届いていますので、 そちらから Slackにログイン可能です。

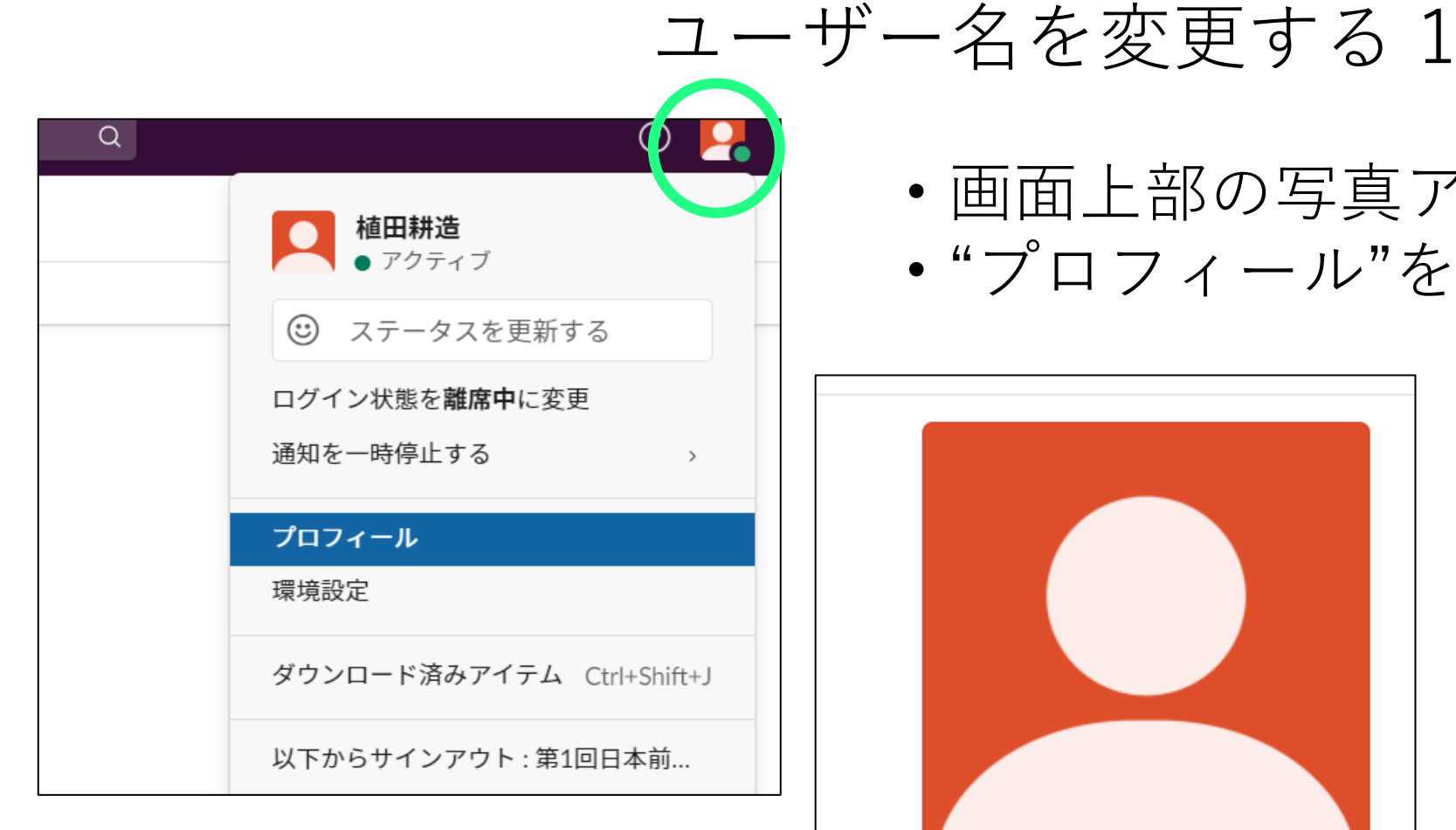

#### ・ ・ 画面上部の写真アイコンをクリック。 ・"プロフィール"を選択。

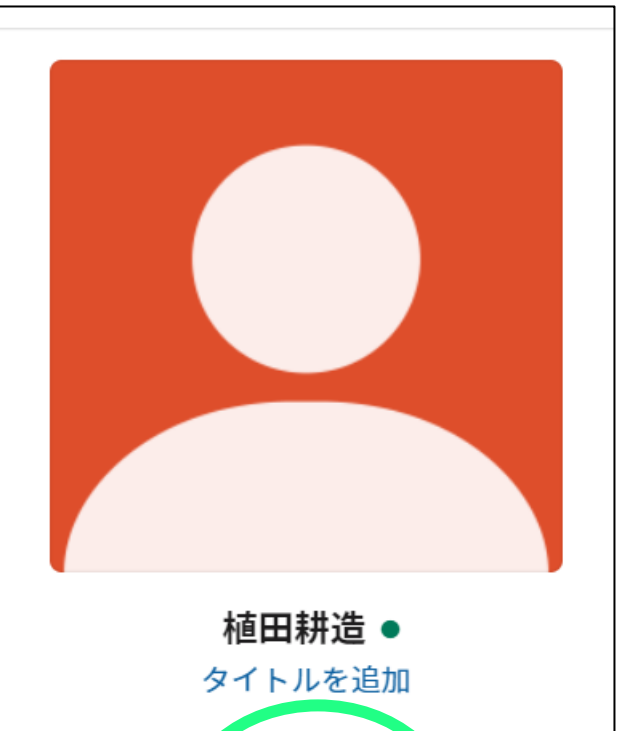

 $\odot$ 

設定

ステータスをプロフィール

を編集

の他

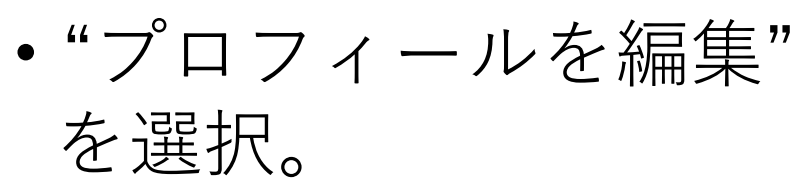

ユーザー名を変更する2

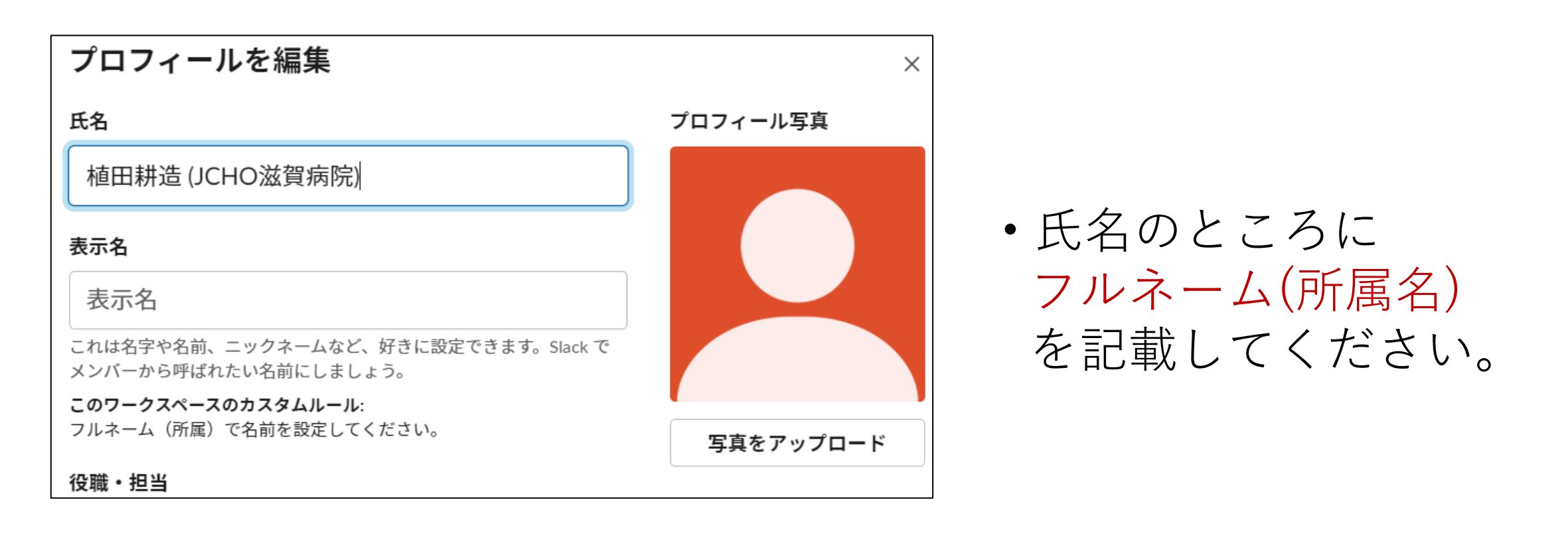

#### Slackで質問する

①左側に演題番号の記載されたチャンネル(チャットルーム)があります。

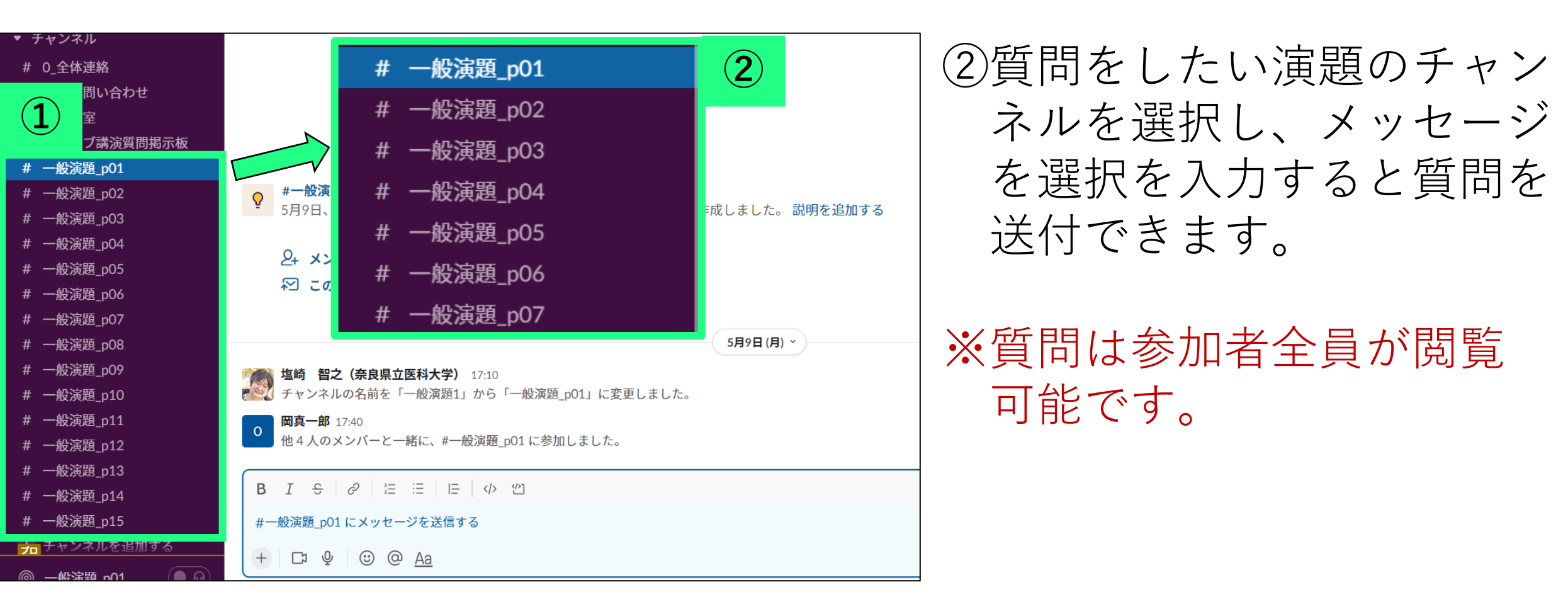

#### 質問に回答する

| <b>植田耕造 (JCHO滋賀病院)</b> 16:32<br>#テスト に参加しました。                                                                                                    | スレッドで返信する |
|----------------------------------------------------------------------------------------------------|-----------|
| <b>植田耕造 (JCHO滋賀病院)</b> 16:32<br>テスト                                                                                                    |           |
|                                                                                                    |           |
|                                                                                                    |           |
|                                                                                                    |           |
| + 関連ページを追加する                                                                                                    |           |
| <b>植田耕造 (JCHO滋賀病院)</b> 今日 16:32<br>テスト                                                                                                    |           |
|                                                                                                    |           |
| $B  I  \mathfrak{S} \mid \mathscr{D} \mid \coloneqq \exists \mid \exists \mid \exists \mid \forall \land \mathscr{D}$                                                                                          |           |
| B I ÷ ∂ ⊨ ≔   ⊏   ☆ 圴<br>返信する<br>+   □ ♥   ☺ @ Aa                                                                                                    |           |
| B I                                                                                                    | >         |
| <ul> <li>B I - ⊖ ∂ 注 注   □ ↓ ①</li> <li>返信する</li> <li>+ □ ⊕ ⓒ @ Aa</li> <li>+ □ ⊕ ⓒ @ Aa</li> <li>□ 以下にも投稿する :#テスト</li> <li>24 メンバーを追加する</li> </ul>                                                            | >         |
| <ul> <li>B I - ⊖ Ø 注 注 □ □ 小 ①</li> <li>返信する</li> <li>+ □ · ④ ② △ △</li> <li>※ ● ○ △ △</li> <li>○ △ △</li> <li>○ □ 以下にも投稿する:#テスト</li> <li>○ 以下にも投稿する:#テスト</li> <li>○ ○ ▲ △</li> <li>○ 以下にも投稿する:#テスト</li> </ul> | >         |
| <ul> <li>B I ← Ø 注 注   □ ↓ ①</li> <li>返信する</li> <li>+ □ ↓ ○ ④ Aa</li> <li>+ □ ↓ ○ ④ Aa</li> <li>□ 以下にも投稿する:#テスト</li> <li>○ 以下にも投稿する:#テスト</li> <li>○ 以下にも投稿する:#テスト</li> </ul>                                   | >         |

・質問等があった場合、
 右側にカーソルを移動すると、
 左図のような画面が表示されます。
 ・その中で、"スレッドで返信

する"を選択します。

 ・左図のような画面が表示されるので、こちらに入力すると、 質問に対して返信できます。

ダイレクトメッセージを使用する

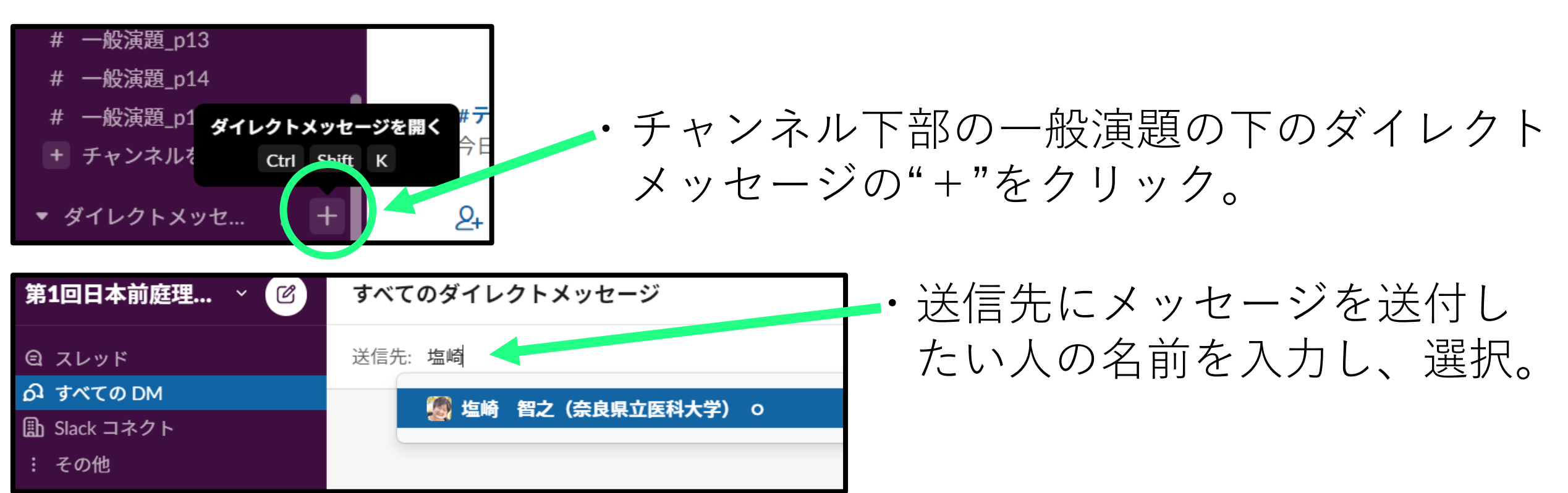

| 新規メッセージ                                                                                                 |
|----------------------------------------------------------------------------------------------------|
| 送信先: 🧱 塩崎 <b>個之(奈良県立医科大学)</b> ×                                                                         |
|                                                                                                    |
|                                                                                                    |
|                                                                                                    |
|                                                                                                    |
|                                                                                                    |
|                                                                                                    |
|                                                                                                    |
|                                                                                                    |
|                                                                                                    |
| この会話は2人だけに公開されています                                                                                      |
| - ここで、@塩崎 智之(奈良県立医科大学)とメッセージを送信したり、ファイルを共有したりできます。                                                      |
| $B  I  \oplus     \mathcal{P}    \ \equiv  \boxplus     \boxplus     \boxplus     \oplus  \mathfrak{U}$ |
| 塩崎 智之(奈良県立医科大学) にメッセージを送信する                                                                             |
|                                                                                                    |

・ 左図のようにメッセージを送信できるよう
 になります。

※ダイレクトメッセージは、質疑応答には 使用しないでください。